## உங்கள் வீட்டு வாசலில் புதிய க்ரோசரிகளபை பறொங்கள்உடன்

எங்கள் கடகைளில் வாங்கும் பரேது சிறந்த சலுககைளபைறொங்கள் மற்றும் உங்கள் உணவுப் பரொரட்களில் சமேிக்கவும் "சிங்கப்பூரோடன் இணைந்து ".

#### "SHINING MONEY EXCHANGE APP" வுடன் ஷாப்பிங் சபெவது எப்படி:

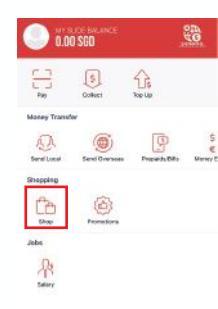

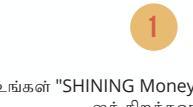

உங்கள் "SHINING Money Exchange APP" ஐத் திறக்கவும். "SHOP" என்பதகை் கிளிக் சபெக்

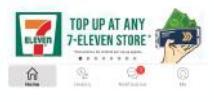

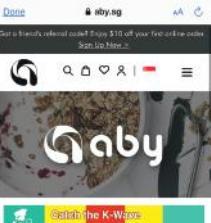

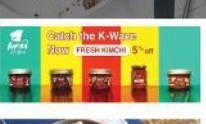

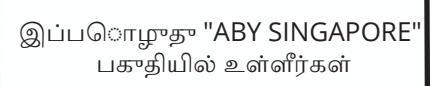

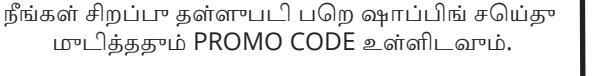

"SHINING MONEY EXCHANGE APP" ஐ பயன்படுத்துவதன் நன்மகைள்

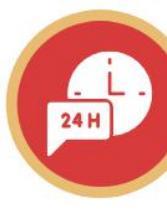

**24-**மணிநரே LOCAL மற்றும் OVERSEAS BILL சலெத்துதல்.

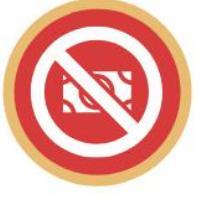

CASHLESS PAYMENT WITH NO QUEUE

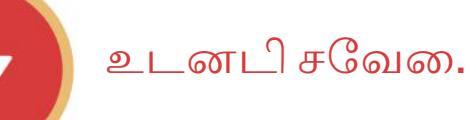

சிறந்த

சிறந்த விலன

The remittance service in the Shining Money Exchange app is brought to you by SlideSG Pte Ltd.

"SHINING APP" மூலம் உங்கள் BILL களசைலுத்துங்கள், SEND LOCAL, MONEY EXCHANGE.

இப்ப**ோது "SHINING MONEY EXCHANGE APP"** ஐ DOWNLOAD சபெய்யவும்.

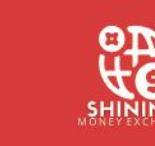

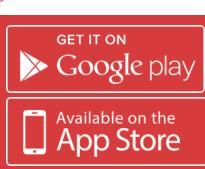

# SHINING வுடன் பணமில்லா சவேன

பணத்தூடன் தடுமாற தவேனைஇல்ல. குடும்பம் மற்றும் நண்பர்களுக்கு உள்ளூர் பணத்தசை சலைத்த "SHINING APP" ஐப் பயன்படுத்தவாம்.

### SEND LOCAL சரைப்பட பிகள்

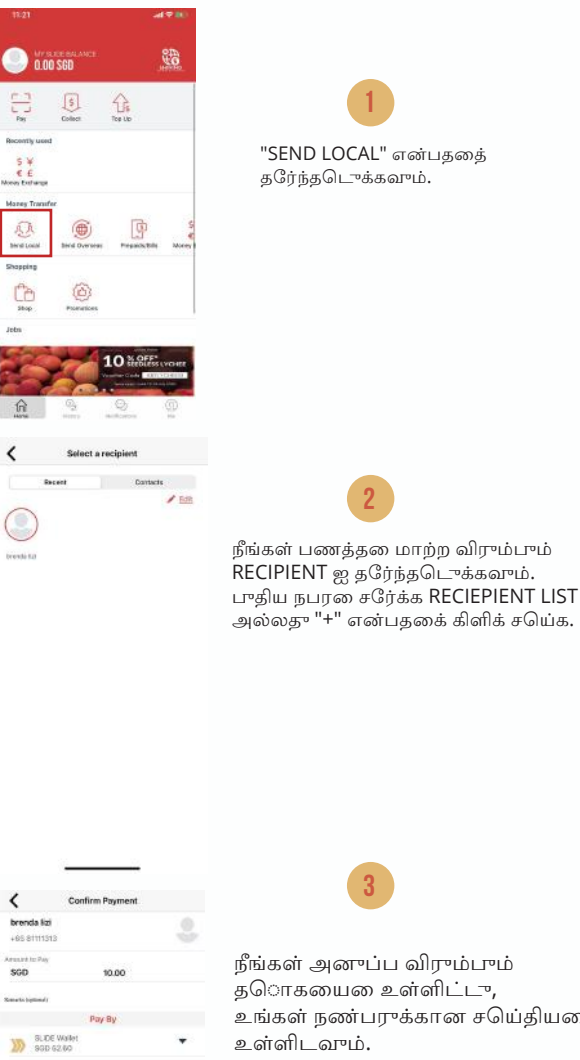

Pay with Touch ID / Face ID

Enter Passwon

LOCAL மற்றும் OVERSEAS

## பில்களசைலெத்துங்கள்

இது விரவைானது மற்றும் எளிதானது! நீங்கள் சிங்கப்பூரில் BILL களசைலைக்கிவிட்டு உங்கள் சரைந்த நாட்டுக்குத் திரும்பிக்களெள்ளலாம்.

## PREPAID CARD அல்லது BILLS TOP UP சுபெய்யாம்படிகள்

|                                              |              |           | 1 <b>4</b> 11 |
|----------------------------------------------|--------------|-----------|---------------|
| 0.00                                         | SGD          |           | <u>ی</u>      |
|                                              | 5<br>Collect | The Lto   |               |
| Recently used<br>S ¥<br>€ £<br>Nove Extranse |              |           |               |
| Maney Transfer                               | bird Overses | President | hiter         |
| Shopping                                     | 6            |           |               |
| John                                         |              |           |               |

"PREPAID / B தரேந்தடொச்

|                | 3      |
|----------------|--------|
| <              | Mobile |
| Axis indonesia |        |
| Prepaid        |        |
| 10495000       |        |
| +62 77945416TI |        |

லாத்த விரும்பும் "COUNTRY" ILL" எகை கரேந்தடொக்கவாம். "WATER", "ELECTRICITY", MOBILE", ப**ோன்ற**வ.ை

8

| Sonder Provider Aus Indoner<br>Produkt DH60<br>Cataliner ID (Molde Na. He2 2794/5414<br>Prog thr<br>Sale to do stor)<br>Sale to do stor)<br>Sale to do story<br>Total Pepatée 0.000 SC |                   | Protokt              |
|----------------------------------------------------------------------------------------------------|-------------------|----------------------|
| Nonsuc Dission<br>Customer ID / Mobile No. 422 779464 M<br>Pay by<br>See 102/05/00<br>Banmary<br>Total Payable 0.000 50                                                                | Bervice Provider  | Avis Indones         |
| Customer ID / Mobile No. 462 7/9464/46<br>Pay by<br>Sub Youler<br>Bain tozes col<br>Buentrany<br>Total Payable 0,50 50                                                                 | Product           | 10/9504              |
| Pay by SLDE Welet But 10:00 000 Stanmary Total Payable 0.00 S0                                                                                                    | Customer ID / Mot | vie No. +62 77945416 |
| SLDE Weler<br>Bac 122-00 SDD<br>Stammary<br>Total Payable 0.00 SD                                                                                                    |                   | Pay by               |
| Blammary<br>Total Payable 0.90 SC                                                                                                    | SLIDE W           | ollet .<br>6 SOD     |
| Total Payable 0.90 SO                                                                                                    |                   | Summary              |
|                                                                                                    | Total Payable     | 0.90 \$0             |

## உடனடி பண பரிமாற்றம்.

"SHINING" வுடன் பண பரிமாற்றம் சயெது சிறந்த ஒப்பந்தங்களபை பறொங்கள். மற்றும் சிறந்த அந்நிய சலொவணி விகித்ததைபைறொங்கள்.

#### எளிதான முறயைில் பண பரிமாற்றம் சயெ்வதற்கன படிகள்

|                                                                                                    | 2                     |   |
|----------------------------------------------------------------------------------------------------|-----------------------|---|
| - and 10 (100)                                                                                                    | K Money Exchange      | 5 |
|                                                                                                    | ER ≓ SG               | 5 |
| La constantina de la constantina de la constant | IDR<br>SGD            |   |
| 5 ¥                                                                                                    | Other currencies      |   |
| Noncy Estimote                                                                                                    | Q, Search Currency    |   |
|                                                                                                    | Hocore Currencias     |   |
| E E Money Scharge                                                                                                    | Al Curancias          |   |
|                                                                                                    | AUD -> SGD 1.03100000 |   |
|                                                                                                    | CNY + SGD 0.19880000  |   |
|                                                                                                    | EUR → SGD 162000000   |   |
| 10 Miniburns Coccess                                                                                                    | GBP + SGD 182200000   |   |
| 9 0                                                                                                    |                       |   |

"MONEY TRANSFER" என்பததை தரேந்தடொக்கவாம்.

0.00 560

a

பரிமாற்றம் சுயெய வணே்டிய "CURRENCY" மற்றும் "AMOUNT" ஐத் தரேந்தடொத்து உள்ளிடவாம்

|                                                                                                    | 3                          |            |
|----------------------------------------------------------------------------------------------------|----------------------------|------------|
| <                                                                                                    | Money Exchange             | Sau        |
| SGD                                                                                                    | -                          |            |
| GD                                                                                                    |                            | 100.00     |
| DR                                                                                                    | 1                          | 035,000.00 |
| beene yezt paye<br>Cash<br>Prover yezt collec<br>Saf Called<br>Saf Called | ert raified<br>rice nation | ·          |
|                                                                                                    | Summary                    |            |
| Balls Total                                                                                                    |                            | 900 10105  |
|                                                                                                    |                            | 100 0.08   |
| Edge-                                                                                                    |                            |            |

உங்களது "COLLECTION METHOD" மற்றும் "COLLECTION ADDRESS" ஐ த் தரேந்தடொக்கவாம். இப்பரொுதா "SUBMIT ORDER" என்பதகை் கிளிக் சயெக.

உங்கள் "STATUS" ஐ சரிபார்த்து பிறகு எப்போது "CASH COLLECT" சயெது களெள்ளலாம் என்று பார்க்கலாம். அல்லகு உங்கள் "ORDER" cancel சயெது களெள்ளலாம்.

| BILLS" என்பததை் | நீங்கள் சசெ           |
|-----------------|-----------------------|
| t r o rub       | மற்ற <sub>ு</sub> ற ந |
| ക്ഷംസ           | அதாவது                |
|                 | அல்லது "              |

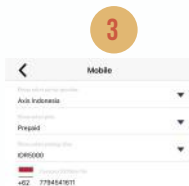

தரைகயை உள்ளிட்டு, உங்கள் நண்பருக்கான சயெ்தியன பின்னர் SLIDE ஐ தள்ளவும்.

"BILLER" மற்றும் "PACKAGE PLAN" ஐ தரேந்தடொக்கவாம்.

BILL ஐ சலொத்த "SLIDE" ஐ தள்ளவாம்.